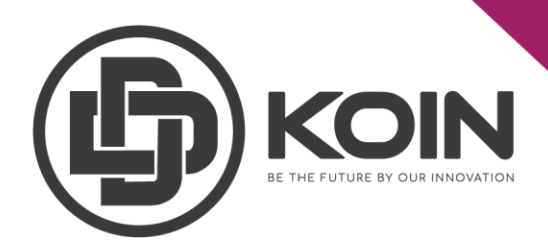

# STEP ON HOW TO BUY DDK IN PROBIT EXCHANGE

by DDKoin Support

You need go to Probit page: <u>https://www.probit.com/en-us/</u> and create your own account.

Before you want to purchase DDKoin on the Probit Exchange, you need to ensure that you have put some funds in your Probit account either in BTC/USDT to be able to purchase and trade the DDKoin.

### **<u>1.How to Deposit BTC/USDT in ProBit Exchange.</u>**

Please login to your ProBit Exchange account.

Step 1 : Click on wallet Step 2 : Choose deposit.

|    |       |              |                   |                              |                  | Support $\lor$ Ap | ply for IEO/Listing              | $\oplus$ English $\vee$ | 🖅 Global 🗸     |
|----|-------|--------------|-------------------|------------------------------|------------------|-------------------|----------------------------------|-------------------------|----------------|
| ۴  | PROE  | BIT Exchange | Exclusive 🦂 🛛 IEO | Trading Stake<br>Competition | Auto Hold Events | 1                 | Wallet                           | ^ Order ∨               | My Page $\vee$ |
| D  | epos  | it & Witho   | drawal Sta        | atus                         |                  | 2                 | Balance<br>Deposit<br>Withdrawal |                         |                |
|    |       | Q            |                   |                              |                  |                   | Transaction Histo                | ry                      |                |
| Co | oin 🗸 | Name \$      | Blockchain Type   | Deposit ¢                    | Withdrawal \$    | Description \$    |                                  |                         |                |
| AA | AVE   | Aave         | ERC-20            | • Enabled                    | • Enabled        |                   |                                  |                         |                |
| AB | BLD   | ABLE Dollar  | ERC-20            | • Enabled                    | • Enabled        |                   |                                  |                         |                |
| AB | BLX   | ABLE         | ERC-20            | Enabled                      | Enabled          |                   |                                  |                         |                |
| AC | CDC   | Volt         | ERC-20            | • Enabled                    | • Enabled        |                   |                                  |                         |                |

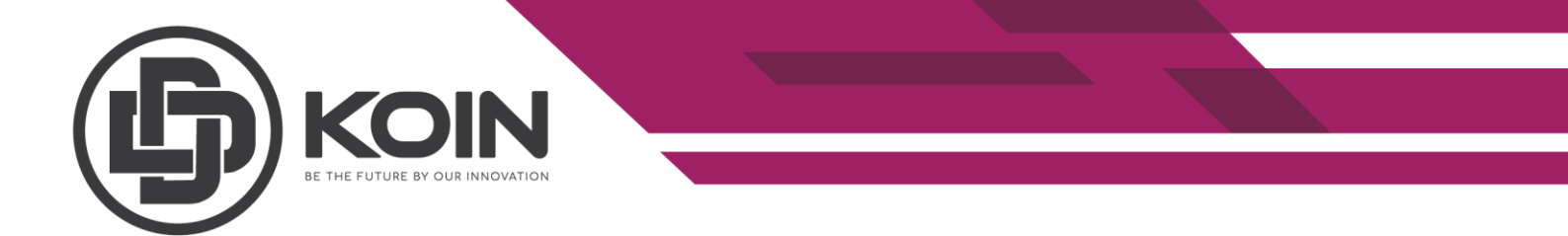

Step 3 : Select the coin you want to deposit and make sure to read and understand the important notes and check thoroughly all the deposit details before you proceed.

Step 4 : You can click on the copy to get your deposit address.

| Balance PROBIT Exchange Exclusive | IEO Trading Deposit<br>Competition Stake Auto Hold | Events Wallet ~ Order ~                                                        |
|-----------------------------------|----------------------------------------------------|--------------------------------------------------------------------------------|
| Q BTC Bitcoin                     | 0.00000000 Deposit A                               | xddress                                                                        |
| Available balance                 | 0.00040 1JuC6N                                     | MadEdPK4ffdsCRRZoaPoTwkUERdwR COPY iddress is only for BTC based Bitcoin(BTC). |
|                                   | NT                                                 |                                                                                |

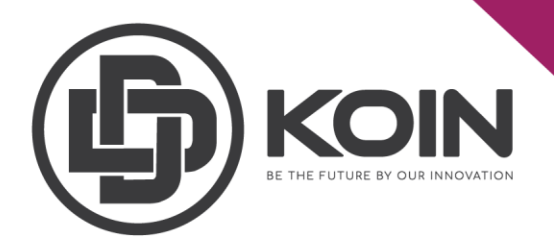

## 2. How To Buy DDK Using BTC/USDT

Once your account has been funded by BTC/USDT, go to the "EXCHANGE" page.

### Step 1 : Click on the arrow.

| Ć             | PROB          | BIT              | EXCHANGE              | IEO   | WALLET      | HISTORY                                                                                             | EVENT       | T/C                                                                         |                                                                                                    |                                                                              |                                                                                       | <b>.</b>                                                                                                    | 🚯 ENGLI                                                                                                    | ѕн 🔥                                                                                                    |
|---------------|---------------|------------------|-----------------------|-------|-------------|----------------------------------------------------------------------------------------------------|-------------|-----------------------------------------------------------------------------|----------------------------------------------------------------------------------------------------|------------------------------------------------------------------------------|---------------------------------------------------------------------------------------|----------------------------------------------------------------------------------------------------|----------------------------------------------------------------------------------------------------|----------------------------------------------------------------------------------------------------|
| $\rightarrow$ | втс           | BTC/USD          | τ                     |       |             |                                                                                                    |             | LAST PRICE<br>48,508.0                                                      | 24HR CHANGE<br>+5.12%                                                                                                    | HIG<br>50,100.                                                               | н<br>0 9                                                                              | LOW V<br>9,484.5                                                                                                    | DLUME(BTC) /                                                                                                    | MOUNT(USDT)<br>7,820,160.2                                                                                                    |
|               | CHART         | TRADING V        | IEW                   |       |             |                                                                                                    |             | 30m 👻 🕤                                                                     | ORDER BOOK                                                                                                    | <u> </u>                                                                     | + - *                                                                                 | TRADE                                                                                                    | EED                                                                                                    |                                                                                                    |
| 1             | 2021-03-02 10 | 00:00 0:49,352.5 | H: 49,462.0 L: 49,096 | 06:00 | V: 6.232075 | Back<br>Forward<br>Reload<br>Save as<br>Print<br>Cast<br>Create QR code for<br>Translate to English | r this page | 50.000 0<br>Alt+Left Arrow<br>Alt+Right Arrow<br>Ctrl+R<br>Ctrl+S<br>Ctrl+P | PRICE<br>48,522.0<br>48,521.0<br>48,520.0<br>48,509.0<br>48,508.0<br>48,507.0<br>48,506.0<br>48,505.0<br>48,505.0<br>48,504.0 | AMOUNT<br>0.0001<br>0.0001<br>0.0001<br>0.0001<br>0.0001<br>0.0001<br>0.0001 | TOTAL<br>0.0004<br>0.0003<br>0.0002<br>0.0001<br>0.0001<br>0.0002<br>0.0003<br>0.0004 | PRICE           ↓ 48,508.           ↓ 48,509.           ↓ 48,510.           ↓ 48,511.           ↓ 48,512.           ↓ 48,513.           ↓ 48,514.           ↓ 48,515.           ↓ 48,516. | AMOUNT           0         0.00011(           0         0.00011(           0         0.00011(           0         0.00011(           0         0.00011(           0         0.00011(           0         0.00011(           0         0.00011(           0         0.00011(           0         0.00011(           0         0.00011( | TIME           15:19:35           15:19:35           15:19:35           15:19:35           15:19:35           15:19:35           15:19:35           15:19:35           15:19:35           15:19:35           15:19:35           15:19:35           15:19:35           15:19:35 |
|               | OPEN OR       | DERS ORI         | DER HISTORY           | TRADE | HISTORY     | View page source                                                                                    |             | Ctrl+U                                                                      |                                                                                                    | RKET                                                                         |                                                                                       |                                                                                                    |                                                                                                    |                                                                                                    |
|               | SIDE          | MARKET           | TYPE                  | PRICE | AMOUNT      | Inspect                                                                                             |             | Ctrl+Shift+I                                                                | USDT Balanc                                                                                                    | e 0.00000                                                                    | ) GTC ~                                                                               | BTC Bala                                                                                                    | ance 0.00000                                                                                                    | 0 GTC ~                                                                                                    |
|               |               |                  |                       |       |             |                                                                                                    |             |                                                                             | 48484<br>AMOUNT<br>25% 509                                                                                                    | % 75%                                                                        | USDT<br>BTC<br>100%                                                                   | 48484<br>AMOUN<br>25%                                                                                                    | T<br>50% 75%                                                                                                    | USDT<br>BTC<br>100%                                                                                                    |

Step 2 : Type in DDK in the search box and you will see available trading pairs. Then select your pair either DDK/BTC or DDK/USDT.

| PROE           | 3IT        | EXCHA   | NGE IEC      | WALLET                 | HISTORY     | EVENT | T/C                      |                        |                  |                | <b>2</b> (§         | ) ENGLISH        |                     |
|----------------|------------|---------|--------------|------------------------|-------------|-------|--------------------------|------------------------|------------------|----------------|---------------------|------------------|---------------------|
|                |            |         | LAYOUT       | $\mathbf{i}$           |             |       | LAST PRICE<br>0.00001400 | 24HR CHANGE<br>+30.96% | HIG<br>0.0000140 | ан<br>10 0.000 | LOW VOLUME          | (DDK) A<br>1.500 | NOUNT(BTC)<br>0.000 |
| ddk            |            |         | Q            |                        |             |       | 30m - 5                  | ORDER BOO              | ж -              | + - *          | TRADE FEED          |                  |                     |
| USDT BTC       | ETH KRW    | DeFi    | ★ Favorites  | : 0,00002759 V: 5,0000 |             |       |                          | PRICE                  | AMOUNT           | TOTAL          | PRICE               | AMOUNT           | TIME                |
| COIN           | PRICE      | 24HR    | ~ AMOUNT     |                        |             |       | 0.00003500               |                        | 10.0000          | 132.8407       | ♠ 0.00001400        | 0.5000           | 17:46:34            |
| DDKoin         | 0.6987     | +42.88% | 14.633.92    | 2                      |             |       |                          |                        | 84.5362          | 122.8407       | ✓ 0.00001069        | 0.4508           | 09:27:08            |
| DDK/USDT       |            |         |              |                        |             |       | 0.00002999               | 0.00001499             | 25.3932          | 38.3045        | ✓ 0.00001069        | 10.7746          | 09:26:51            |
| DDKoin         | 0.00001400 | +30.96% | 0.00         |                        |             |       | 0.00002499               |                        | 12.9113          | 12.9113        | ✓ 0.00001069        | 1.2254           | 09:26:51            |
| DDK/BTC        | 30.0004    |         | 00.3402      |                        |             |       | 0.00001999               | 0.0000140              | 0.6 🛧 0.6        | 804 USDT       | ↓0.00001069         | 10.0000          | 09:26:35            |
|                |            |         |              | J                      |             |       | 0.00001400               |                        | 29.9250          | 29.9250        | ↑0.00001500         | 0.4000           | 14:47:01            |
|                |            |         |              |                        |             |       | 0.00001400               |                        | 36.2047          | 66.1297        | ↑ 0.00001470        | 10.0000          | 14:46:56            |
| BALANCE        |            |         |              | 02-13 02-15            | 02-16 02-18 | 02-28 | 0.00000999               | 0.00000379             | 52.7706          | 118.9003       | ▲ 0.00001400        | 37.8888          | 14:46:56            |
| COIN           | AVAILABLE  | τοτΑ    | AL ESTIMATED | 52.10 02.10            | 02.10       | 02.20 |                          | 0.00000208             | 341.3461         | 460.2464       | <b>T</b> 0.00001400 | 1.0000           | 14:40:30            |
|                |            |         |              | HISTORY                |             |       |                          | LIMIT                  |                  |                |                     |                  |                     |
|                |            |         |              | AMOUNT                 | FILLED T    | DTAL  | TIME                     | BTC Balanc             | e 0.000000       | 00 GTC~        | DDK Balance         | 0.0000           | GTC ~               |
|                |            |         |              |                        |             |       |                          | 0.000014               |                  | BTC            | 0.000014            |                  | BTC                 |
|                |            |         |              |                        |             |       |                          | AMOUNT                 |                  | DDK            | AMOUNT              |                  | DDK                 |
| Total (in USD) |            |         | \$0.00       |                        |             |       |                          |                        |                  |                |                     |                  |                     |
| (              |            |         |              |                        |             |       |                          |                        |                  |                |                     |                  |                     |

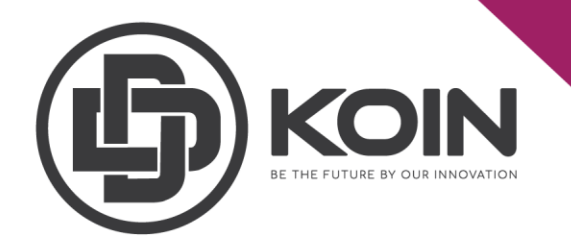

Step 3 : Enter the current price by copying the last price at the top of the Exchange page.

Step 4 : Enter the amount DDK you want to buy.

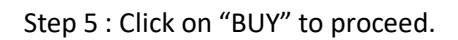

| PROBIT EXCHANGE IEO WALLET HISTORY EVEN                                               | T T/C                    |                                              | 💄 🔇 ENGLISH 💧                                    |
|---------------------------------------------------------------------------------------|--------------------------|----------------------------------------------|--------------------------------------------------|
|                                                                                       | LAST PRICE<br>0.00001400 | 24HR CHANGE HIGH<br>+30.96% 0.00001400 0.000 | LOW VOLUME(DDK) AMOUNT(BTC)<br>01400 0.500 0.000 |
| CHART TRADING VIEW                                                                    | 30m 👻 🕥                  | ORDER BOOK $+-+$                             | TRADE FEED                                       |
| 2021-02-09 04:00:00 0: 0.00002805 H: 0.00002805 L: 0.00002805 C: 0.00002805 V: 5.0000 | 1                        | PRICE AMOUNT TOTAL                           | PRICE AMOUNT TIME                                |
|                                                                                       | 0.00003500               | 0.00001602 10.000 132.8407                   | <b>↓</b> 0.00001606 4.8583 23:13:36              |
|                                                                                       |                          | 0.00001500 84.5362 122.8407                  | <b>↓</b> 0.00001607 6.5600 23:13:36              |
|                                                                                       | 0.00002999               | 0.00001499 25.3932 38.3045                   | ↓ 0.00001608 7.2220 23:13:36                     |
|                                                                                       | 0.00002499               | 0.00001400 12.9113 12.9113                   | ↓ 0.00001612 7.4550 23:13:36                     |
|                                                                                       |                          | 0.00001400 <b>↑</b> 0.6804 USDT              | ↓0.00001619 7.4000 23:13:30                      |
|                                                                                       | - 0.00001999             | 0.00000002 20.0250 20.0250                   | +0.00001635 7.4500 23:13:36                      |
|                                                                                       | 0.00001400               | 0.00000801 36.2047 66.1297                   | ↓ 0.00001638 8.9670 23:13:36                     |
|                                                                                       | 0.00001400               | 0.00000379 52.7706 118.9003                  | ↓ 0.00001639 12.2026 23:13:36                    |
| 02-08 02-09 02-11 02-12 20:00 02-13 02-15 02-16 02-18 02-28                           | 0.00000999               | 0.00000208 341.3461 460.2464                 | ▲ 0.00001893 0.5500 15:09:59                     |
|                                                                                       |                          | 0.00000007 400.0017 040.0001                 | <b>▲0.00001893</b> 2.0000 15·09·53               |
| OPEN ORDERS ORDER HISTORY TRADE HISTORY                                               |                          | LIMIT                                        |                                                  |
| SIDE MARKET TYPE PRICE AMOUNT FILLED TOTAL                                            | тіме 3                   | 0.000014 втс                                 | 0.000014 BTC                                     |
|                                                                                       | 4                        | AMOUNT                                       | AMOUNT DDK                                       |
|                                                                                       |                          | 25% 50% 75% 100%                             | 25% 50% 75% 100%                                 |
|                                                                                       |                          | TOTAL BTC                                    | TOTAL BTC                                        |
|                                                                                       | 5 🗖                      | BUY                                          | SELL                                             |

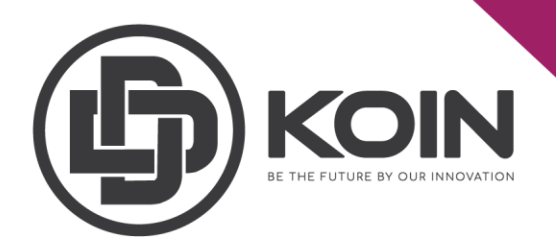

## **3.Withdraw DDK to Mainnet Account**

Once you have your DDK in your Probit account, you can withdraw it to DDK Mainnet wallet.

Users can keep their DDK in the mainnet wallet as storage or staked the DDK to gain staking rewards.

Step 1 : Go to "Wallet".

Step 2 : Click on "Withdrawal".

| PROBIT Exchange Exclusive 🔥 IEO | Trading Stake Auto Hold Ev<br>Competition | ents 1 Wallet ~ Order ~ My Page ~                                |
|---------------------------------|-------------------------------------------|------------------------------------------------------------------|
| Wallet & nurazurazunn@gmail.com |                                           | Access ProBit Korea Wallet                                       |
| Balance                         | Deposit                                   | 2 Withdrawal                                                     |
|                                 |                                           | Remaining 24hour withdrawal limit ① : <b>10,000.0000000 USDT</b> |
|                                 |                                           |                                                                  |

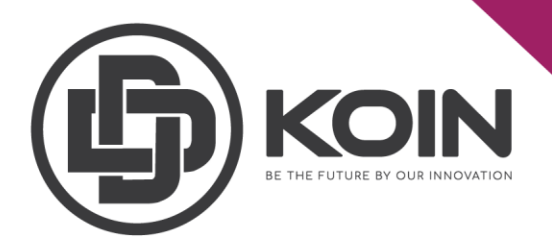

Step 3 : Choose DDK for withdrawal.

Step 4 : Enter your DDK mainnet wallet address. You can copy your DDK wallet address on the left top of your DDK mainnet wallet account.

Step 5 : Enter your withdrawal amount.

Step 6 : Please double check your details and read the cautions before you proceed to click on "Withdraw".

| Total balance                                                                                                    | 0.0000000                            | Withdrawal Address                          |              |
|----------------------------------------------------------------------------------------------------|--------------------------------------|---------------------------------------------|--------------|
| Available balance                                                                                                    | 0.0000000                            |                                             | 4            |
|                                                                                                    |                                      | This address is only for DDKoin based DDKo  | in(DDK).     |
| CAUTION                                                                                                    |                                      | Withdrawal Amount                           | ≈ 0.00 USD   |
| <ul> <li>Minimum withdrawal amount : 0.10000000 D</li> </ul>                                                                                                    | DK                                   |                                             | 5 орк        |
| <ul> <li>24-hour withdrawal limit: 10,000.0000000 U<br/>Your 24-hour withdrawal limit can be increase<br/>conditions. More infe on withdrawal limits is</li> </ul> | SDT<br>id when meeting specific<br>: | Withdrawal fee<br>Select Token to pay fees: | View Details |
|                                                                                                    |                                      | 0 DDK                                       |              |
|                                                                                                    |                                      |                                             |              |

Note:

• Please make sure you have enough DDK as fees are applied on every withdrawal.